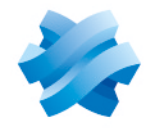

### STORMSHIELD

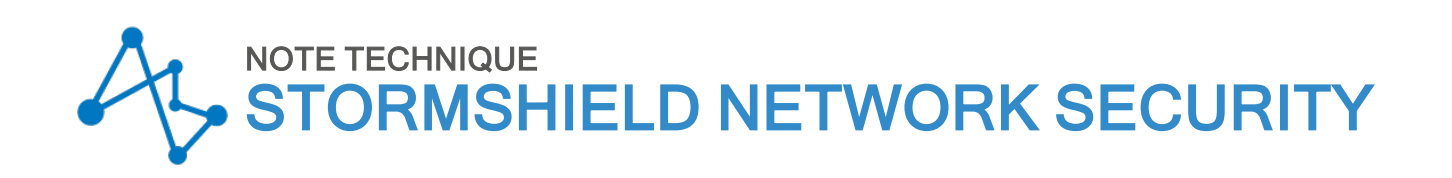

# VPN IPSEC MOBILE IKEV1 -AUTHENTIFICATION PAR CLÉ PRÉ-PARTAGÉE

Produits concernés : SNS 3.7.x-LTSB, SNS 3.x, SNS 4.x, SN VPN Client Standard Dernière mise à jour du document : 27 avril 2020 Référence : sns-fr-VPN\_IPSec\_Mobile\_IKEv1\_Authentification\_Cle\_Pre\_Partagee\_Note\_Technique

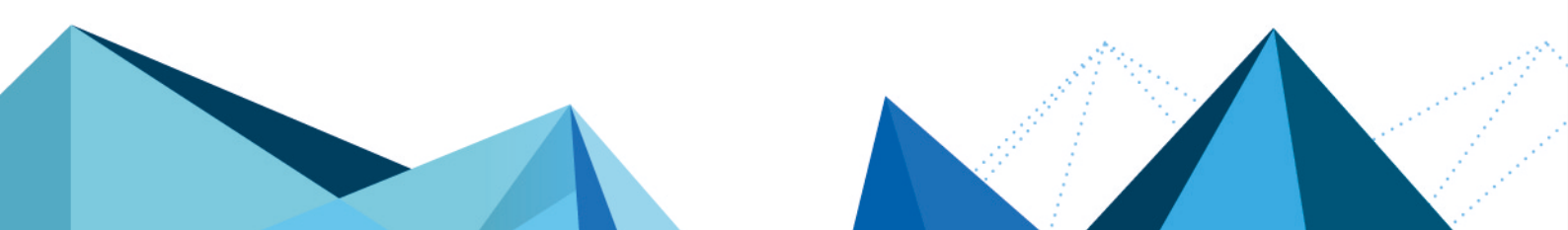

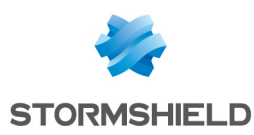

### Table des matières

| Lire attentivement avant de commencer                                                                                                    | . 4                   |
|----------------------------------------------------------------------------------------------------|-----------------------|
| VPN IPsec mobile IKEv1 - Authentification par clé pré-partagée                                                                                                    | . 5                   |
| Prérequis                                                                                                    | . 5                   |
| Autoriser les utilisateurs mobiles à établir un tunnel VPN IPsec                                                                                                    | . 6                   |
| Créer un groupe contenant tous les utilisateurs autorisés à établir un tunnel VPN IPsec<br>Vérifier que la méthode d'authentification pour les utilisateurs nomades repose sur LDAP<br>Si aucune règle d'authentification n'est présente dans la grille<br>Si des règles d'authentification sont déjà présentes dans la grille<br>Autoriser les utilisateurs mobiles à établir un tunnel VPN IPsec | 6<br>6<br>6<br>7<br>7 |
| Optimiser les flux liés aux tunnels                                                                                                    | 9                     |
| Préreguis                                                                                                    | . 9                   |
| Optimiser les flux liés aux tunnels : limiter les datagrammes IP des négociations ISAKMP .<br>Optimiser les flux liés aux tunnels : limiter la MSS                                                                                                    | 9<br>9                |
| Modifier un profil d'inspection TCP-UDP                                                                                                    | .10                   |
| Integrer ce profil d'inspection TCP-ODP dans un profil d'inspection global                                                                                                    | . 10                  |
| Mettre en œuvre une configuration pour une politique l<br>Psec<br>mobile en mode Config $\ldots$                                                                                                    | .11                   |
| Définir un objet réseau contenant les adresses IP attribuées aux correspondants mobiles<br>Définir un objet réseau représentant le réseau local accessible aux correspondants                                                                                                    | 11                    |
| mobiles en mode Config                                                                                                    | .11                   |
| Lieuter des clés pré pertenées (PSK) à une politique quietente                                                                                                    | 12                    |
| Ajouter des cies pre-partagees (PSK) à une pointique existante                                                                                                    | .13<br>1/             |
| Autoriser les accès VPN IPsec dans la nolitique de filtrage                                                                                                    | 15                    |
| Configurer le client VPN                                                                                                    | 15                    |
| Configurer la phase 1                                                                                                    | .16                   |
| Configurer la phase 2                                                                                                    | .17                   |
| Établir le tunnel VPN IPsec depuis le poste client                                                                                                    | .18                   |
| Fermer un tunnel depuis le poste client                                                                                                    | .19                   |
| Mettre en œuvre une configuration pour une politique IPsec mobile en mode standard                                                                                                    | 120                   |
| Définir un objet réseau contenant les adresses IP attribuées aux correspondants mobiles<br>Définir l'objet réseau                                                                                                    | 20<br>.20             |
| Définir le ou les objet(s) réseau représentant le(s) réseau(x) accessible(s) aux                                                                                                    | 20                    |
| Correspondants mobiles                                                                                                    | . 2U<br>21            |
| Créer le second objecteseau                                                                                                    | 21                    |
| Créer le profil des correspondants VPN IPsec                                                                                                    | 21                    |
| Ajouter des clés pré-partagées (PSK) à une politique existante                                                                                                    | .22                   |
| Créer la politique lPsec                                                                                                    | 23                    |
| Autoriser les accès VPN IPsec dans la politique de filtrage                                                                                                    | .24                   |
| Configurer le client VPN                                                                                                    | .25                   |
| Configurer la phase 1                                                                                                    | .25                   |
| Configurer la phase 2 pour le premier réseau                                                                                                    | . 26                  |
| Configurer la phase 2 pour le second réseau accessible                                                                                                    | 27                    |
| Elabili un lunnel ven irsec depuis le poste client                                                                                                    | .27<br>20             |
|                                                                                                    | .60                   |

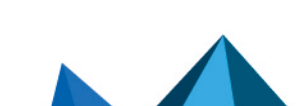

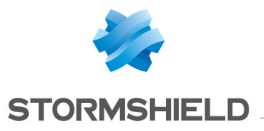

#### SNS - NOTE TECHNIQUE VPN IPSEC MOBILE IKEV1 - AUTHENTIFICATION PAR CLÉ PRÉ-PARTAGÉE

| Afficher les détails d'un tunnel sur le firewall | 29 |
|--------------------------------------------------|----|
| Pour aller plus loin                             | 30 |

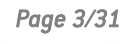

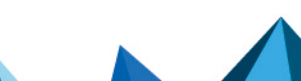

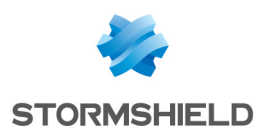

### Lire attentivement avant de commencer

Ce document s'adresse tout particulièrement aux administrateurs qui utilisent une configuration IPsec active comportant des tunnels Site à Site en IKEv1, et qui souhaitent y ajouter rapidement une politique nomade IKEv1.

La solution basée sur IKEv1 et une authentification par clé pré-partagée peut en effet répondre à un besoin d'urgence, même si ce mode n'est pas le mode recommandé par l'ANSSI pour une sécurité optimale (un avertissement est affiché lors de la création de la politique IPsec).

Cependant :

- Si dans votre politique IPsec active, un correspondant IKEv2 est utilisé,
- Si dans votre politique IPsec active, un des correspondants utilisés a son champ **DSCP** (option non disponible en version SNS 3.7.x-LTSB) positionné à une valeur différente de "00 Best effort",
- Ou si vous souhaitez adopter une configuration recommandée par l'ANSSI, alors nous vous recommandons de vous référer au tutoriel VPN IPsec mobile IKEv2 - Authentification par clé pré-partagée.

Page 4/31

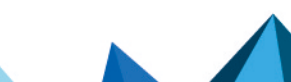

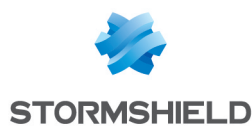

### VPN IPsec mobile IKEv1 - Authentification par clé pré-partagée

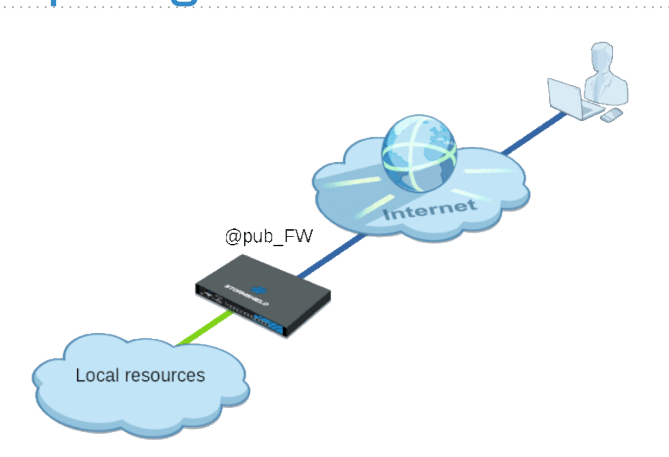

Ce document décrit la configuration VPN nécessaire pour autoriser un utilisateur distant (appelé également mobile ou nomade) à accéder de manière sécurisée au réseau interne de son entreprise, depuis un poste de travail Microsoft équipé du logiciel SN VPN Client Standard.

La méthode d'authentification présentée dans ce tutoriel est basée sur l'utilisation d'une clé pré-partagée propre à chaque utilisateur.

Les tunnels IPsec décrits dans cette note technique sont basés sur la version 1 du protocole IKE.

Deux types de configurations sont ainsi abordés :

- Utilisation du mode *Config* qui permet de fournir automatiquement aux clients tous les paramètres réseau nécessaires pour établir le tunnel VPN IPsec. Bien que plus simple au premier abord, ce mode présente une limitation importante : il ne permet de définir qu'un seul réseau protégé par le firewall pouvant être joint par les utilisateurs nomades. Il n'est donc pas possible de sélectionner un groupe de réseaux ou plusieurs réseaux.
- Attribution manuelle d'adresses IP à chaque utilisateur et paramétrage manuel du client VPN. Contrairement au mode *Config*, cette configuration permet de définir plusieurs réseaux protégés par le firewall et pouvant être joints par les utilisateurs nomades.

#### Prérequis

- Un annuaire LDAP doit être configuré sur le firewall.
   Si ce n'est pas le cas, veuillez vous référer à la section Configuration des annuaires du Manuel Utilisateur SNS.
- Une adresse e-mail doit être définie pour chaque utilisateur présent dans l'annuaire LDAP.
- Le poste client Microsoft doit être équipé du logiciel SNS VPN Client, disponible dans la section Téléchargements > Stormshield Network Security > VPN Client de votre espace Mystormshield (logiciel soumis à l'acquisition d'une licence et disposant d'une période d'évaluation de 30 jours) ou du client VPN IPsec TheGreenBow.
- La politique IPsec utilisée doit contenir exclusivement des correspondants IPsec IKEv1 (tunnels site à site et tunnels nomades).

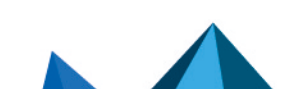

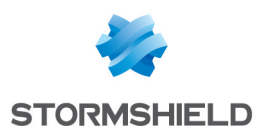

# Autoriser les utilisateurs mobiles à établir un tunnel VPN IPsec

La méthode proposée consiste à créer un groupe contenant tous les utilisateurs mobiles autorisés à établir un tunnel VPN IPsec, puis à attribuer le droit adéquat à ce groupe.

## Créer un groupe contenant tous les utilisateurs autorisés à établir un tunnel VPN IPsec

Dans le cas d'un annuaire LDAP interne, allez dans le module **Configuration** > **Utilisateurs** > **Utilisateurs** :

- 1. Cliquez sur Ajouter un groupe.
- 2. Dans le champ **Nom de Groupe**, saisissez un nom représentatif (exemple : *Mobile\_Users*). Vous pouvez ajouter une description.
- Cliquez sur Ajouter.
   Une ligne s'ajoute dans la grille des membres du groupe.
- 4. Tapez les premières lettres de l'utilisateur à ajouter au groupe et sélectionnez l'utilisateur souhaité dans la liste proposée par le firewall.
- 5. Répétez les étapes 3 et 4 pour ajouter l'ensemble des utilisateurs devant appartenir à ce groupe.
- 6. Lorsque tous les membres ont été ajoutés, cliquez sur Appliquer.
- 7. Validez en cliquant sur Sauvegarder.

Dans le cas d'un annuaire externe (Microsoft Active Directory, LDAP ou LDAP de type Posix), ce groupe devra être créé directement sur l'une des machines hébergeant l'annuaire.

#### Vérifier que la méthode d'authentification pour les utilisateurs nomades repose sur LDAP

Allez dans le module **Configuration** > **Utilisateurs** > **Authentification** > onglet **Politique d'authentification**.

#### Si aucune règle d'authentification n'est présente dans la grille

Vérifiez que le champ **Méthode à utiliser si aucune règle ne peut être appliquée** est bien positionné sur LDAP :

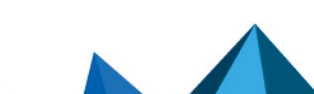

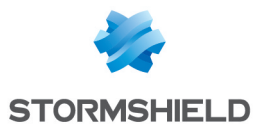

| Search by user | AUTHENTICAT | New rule :                              |          | t Un |   | PROFILES | Copy        |
|----------------|-------------|-----------------------------------------|----------|------|---|----------|-------------|
|                | Source      | • • • • • • • • • • • • • • • • • • • • | <u> </u> |      | • |          | Methods (as |
|                | Source      |                                         |          |      |   |          | Methods (as |
|                | Sourco      |                                         |          |      |   |          | Methods (as |
| tus            | Source      |                                         |          |      |   |          |             |
| Status         | Source      |                                         |          |      |   |          |             |
| Status         | Source      |                                         |          |      |   |          |             |
| Status         | Source      |                                         |          |      |   |          |             |
| Status         | 300108      |                                         |          |      |   |          |             |

#### Si des règles d'authentification sont déjà présentes dans la grille

Ajoutez une règle d'authentification LDAP pour les utilisateurs provenant du VPN IPsec :

- 1. Cliquez sur Nouvelle règle et choisissez Règle standard.
- 2. Dans le champ **Utilisateur ou groupe**, sélectionnez le groupe précédemment créé (*Mobile\_Users* dans l'exemple).
- 3. Dans le menu de gauche de cette fenêtre, sélectionnez la section **Source**.
- 4. Cliquez sur Ajouter une interface et sélectionnez VPN IPsec.
- 5. Dans le menu de gauche de cette fenêtre, sélectionnez la section **Méthodes d'authentification**.
- 6. Sélectionnez la ligne de la grille comportant Méthode par défaut et cliquez sur Supprimer.
- 7. Cliquez sur Autoriser une méthode et sélectionnez LDAP.
- 8. Cliquez sur OK.
- 9. Faites un double-clic dans la cellule correspondant à la colonne **État** afin d'activer cette règle.

Son état passe à ON.

10. Cliquez sur Appliquer puis sur Sauvegarder.

La règle d'authentification obtenue est donc la suivante :

| <u>R</u> A | UTHENTICATIO | ON                          |                    |                         |                           |
|------------|--------------|-----------------------------|--------------------|-------------------------|---------------------------|
| AVAILA     | ABLE METHODS | AUTHENTICATION POLICY       | CAPTIVE PORTAL     | CAPTIVE PORTAL PROFILES |                           |
| Sear       | rch by user  | × 🕂 New rule                | Delete 🕇           | Up 🕴 Down 📔 🚰 Cut       | 😭 Copy 🛛 🙀 Paste          |
|            | Status       | Source                      |                    |                         | Methods (assess by order) |
| 1          | 🔵 Enabled    | <u>៨</u> Mobile Users@storn | nshield.eu 📠 ipsec |                         | 1 💥 LDAP                  |

#### Autoriser les utilisateurs mobiles à établir un tunnel VPN IPsec

Dans le module Configuration > Utilisateurs > Droit d'accès > onglet Accès détaillé :

1. Cliquez sur **Ajouter**. Une ligne s'ajoute dans la grille.

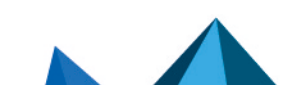

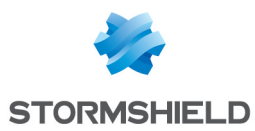

- 2. Cliquez dans la cellule de cette ligne correspondant à la colonne **Utilisateur groupe** d'utilisateurs.
- 3. Tapez les premières lettres du groupe et sélectionnez le dans la liste proposée par le firewall.
- 4. Cliquez dans la cellule de cette ligne correspondant à la colonne **IPSEC** et sélectionnez **Autoriser**.
- 5. Faites un double-clic dans la cellule de cette ligne correspondant à la colonne **État** pour afficher **Activé**.
- 6. Cliquez sur Appliquer.

Les utilisateurs contenus dans ce groupe sont désormais autorisés à établir des tunnels IPsec :

| DEFAULT ACCESS DETAILED ACCESS PPTP SERVER |          |                   |                |                |       |         |             |             |
|--------------------------------------------|----------|-------------------|----------------|----------------|-------|---------|-------------|-------------|
| S                                          | earching | ×                 | 🕂 Add 🔀 Delete | 🕇 Up 📕 Down    |       |         |             |             |
|                                            | Status   | User - user group |                | SSL VPN Portal | IPSEC | SSL VPN | Sponsorship | Description |
| 1 O Enabled Mobile Users@stormshield.eu    |          | Block             | Allow          | Block          | Block |         |             |             |

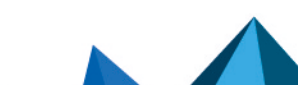

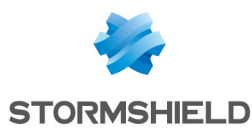

### Optimiser les flux liés aux tunnels

Il est recommandé de modifier plusieurs paramètres du firewall afin d'optimiser les flux liés aux tunnels IPsec.

#### Prérequis

Pour les besoins des exemples, les optimisations et sécurisations recommandées supposent que la politique lPsec utilisée sur le firewall pour les utilisateurs mobiles, qu'il s'agisse du mode *Config* ou du mode standard, est la politique *lPsec\_01* (module Configuration > VPN > VPN lPsec) :

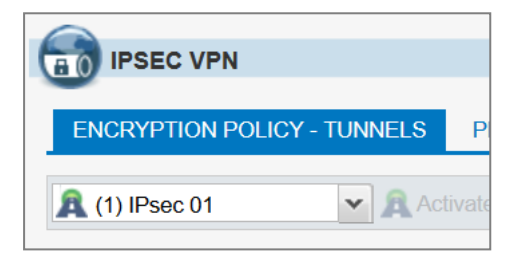

#### Optimiser les flux liés aux tunnels : limiter les datagrammes IP des négociations ISAKMP

Selon les fournisseurs d'accès Internet, la taille maximale des paquets autorisés peut être très variable.

Stormshield conseille de limiter la taille des datagrammes IP des négociations ISAKMP à la valeur de 1280 octets :

- 1. Connectez-vous à l'interface Web d'administration du firewall.
- 2. Allez dans le module Configuration > Système > Console CLI.
- Activez la fragmentation IKE en tapant la commande : CONFIG IPSEC PEER UPDATE name=IPsec\_Mobile\_Profile\_Name ike\_frag=1 où IPsec\_Mobile\_Profile\_Name représente le nom donné au profil des correspondants IPsec (IKEv1\_Mobile\_Users dans l'exemple).
- Fixez la taille maximale des datagrammes ISAKMP à 1280 octets à l'aide de la commande : CONFIG IPSEC UPDATE slot=xy FragmentSize=1280
   où xy représente le numéro de la politique IPsec mobile.
   Dans l'exemple, il s'agit de la politique IPsec 01 : xy vaudra donc 01.
- 5. Appliquez ces modifications en tapant la commande : CONFIG IPSEC ACTIVATE
- Rechargez la politique lPsec afin de prendre en compte ces modifications : CONFIG IPSEC RELOAD
   Attention : cette commande réinitialise les tunnels déjà établis.

#### Optimiser les flux liés aux tunnels : limiter la MSS

Les paquets échangés étant encapsulés dans le tunnel, une "surcharge" de plusieurs dizaines d'octets des données provient des en-têtes ESP.

Il convient donc d'activer la limitation automatique de la taille des segments (MSS : Maximum Segment Size) échangés entre le client et le firewall.

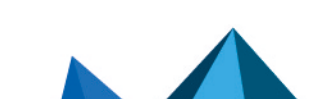

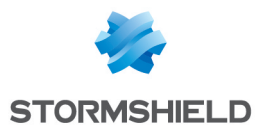

Cette option permet d'éviter (ou de limiter au maximum) la fragmentation de paquets. En effet, elle impose, pour les échanges de paquets entre le client et le firewall, une taille de paquets inférieure à la MTU (Maximum Transmission Unit) des différents équipements réseaux traversés lors de ces échanges.

#### Modifier un profil d'inspection TCP-UDP

Dans le module Protection applicative > Protocoles > TCP-UDP :

- Sélectionnez le profil d'inspection TCP-UDP dans lequel vous souhaitez appliquer cette modification (*tcpudp\_03* dans l'exemple). Ce profil d'inspection sera ensuite sélectionné dans un profil global, lui-même appliqué à la règle de filtrage autorisant les accès des clients mobiles VPN.
- Cochez la case Imposer une limite MSS. Saisissez la valeur 1300 (octets) (valeur conseillée par Stormshield).
- 3. Validez cette modification en cliquant sur Appliquer.
- 4. Confirmez en cliquant sur Sauvegarder.

#### Intégrer ce profil d'inspection TCP-UDP dans un profil d'inspection global

Dans le module Protection applicative > Profils d'inspection :

- 1. Cliquez sur Accéder aux profils.
- Dans la liste déroulante, sélectionnez le profil auquel vous souhaitez associer le profil TCP-UDP précédemment modifié avec l'option MSS. Dans l'exemple, le profil IPS\_03 est sélectionné.
- 3. Sur la ligne TCP-UDP, cliquez sur le profil applicatif proposé et choisissez le profil modifié (*tcpudp\_03* dans l'exemple).
- 4. Validez cette modification en cliquant sur Appliquer.
- Confirmez en cliquant sur Sauvegarder.
   C'est ce profil IPS pour le trafic entrant qui devra être sélectionné dans la règle de filtrage autorisant le trafic issu des tunnels IPsec mobiles.

Page 10/31

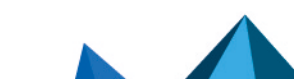

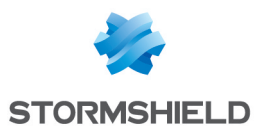

# Mettre en œuvre une configuration pour une politique IPsec mobile en mode *Config*

Dans cette configuration, les utilisateurs nomades établissent le tunnel avec une adresse IP obtenue automatiquement par leur client VPN.

Pour définir une politique lPsec mobile en mode *Config*, les étapes de configuration du firewall sont les suivantes :

- Définir un objet réseau regroupant les adresses IP attribuées aux utilisateurs nomades lors de l'établissement du tunnel VPN IPsec,
- Définir un objet réseau représentant le réseau local accessible aux utilisateurs nomades connectés via un tunnel VPN IPsec,
- Créer le profil des correspondants IPsec IKEv1,
- Créer la politique IPsec IKEv1 utilisant le profil de correspondants défini précédemment,
- Mettre en place les règles de filtrage autorisant les flux depuis les clients mobiles vers le réseau interne.

# Définir un objet réseau contenant les adresses IP attribuées aux correspondants mobiles

Il est impératif que le réseau attribué aux clients ne soit pas déjà connu du firewall : il ne doit s'agir ni d'un réseau directement connecté, ni d'un réseau connu par le biais du routage.

Dans le module Configuration > Objets > Objets réseau :

- 1. Cliquez sur Ajouter.
- 2. Sélectionnez Réseau.
- 3. Attribuez un Nom à cet objet (Mobile\_Users\_Network dans l'exemple).
- Renseignez le champ Adresse IP de réseau sous la forme réseau/masque. Ce réseau doit contenir au moins autant d'adresses IP que d'utilisateurs susceptibles de se connecter via un tunnel VPN IPsec.
   Exemples :

 $192.168.9.0/24 \text{ ou } 192.168.9.0/255.255.255.0: 254 \text{ adresses donc } 254 \text{ phases } 2. \\ 192.168.9.0/23 \text{ ou } 192.168.9.0/255.255.254.0: 510 \text{ adresses donc } 510 \text{ phases } 2. \\ \end{array}$ 

5. Cliquez sur Créer.

## Définir un objet réseau représentant le réseau local accessible aux correspondants mobiles en mode *Config*

Dans le module Configuration > Objets > Objets réseau :

- 1. Cliquez sur Ajouter.
- 2. Sélectionnez Réseau.
- 3. Attribuez un Nom à cet objet (Local Network Authorized IPsec dans l'exemple).
- Renseignez le champ Adresse IP de réseau sous la forme réseau/masque.
   Exemple : 192.168.1.0/24 ou 192.168.1.0/255.255.255.0.
- 5. Cliquez sur **Créer**.

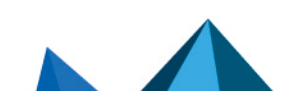

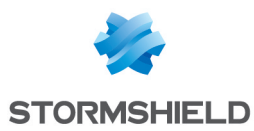

#### Créer le profil des correspondants VPN IPsec

Dans le module Configuration > VPN > VPN IPsec > onglet Correspondants :

- 1. Cliquez sur **Ajouter**.
- 2. Sélectionnez Nouveau correspondant mobile (nomade) IKEv2 ou Nouveau correspondant anonyme (nomade) IKEv2 (jusque SNS v3.7.11-LTSB et SNS 3.10.1).
- 3. Donnez un nom à la configuration nomade (*IKEv1\_Mobile\_Users* dans l'exemple) puis cliquez sur **Suivant**.
- Pour l'Authentification du correspondant, choisissez Clé pré-partagée (PSK) puis cliquez sur Suivant.
- 5. Dans le tableau d'Identification des correspondants, cliquez sur Ajouter.
- 6. Dans le champ Identifiant, saisissez l'adresse e-mail du correspondant.
- Dans les champs Clé pré-partagée (ASCII) et Confirmer, tapez le mot de passe servant à établir le tunnel VPN IPsec pour ce correspondant.
   Pour des raisons évidentes de sécurité, choisissez des mots de passe uniques et respectant les recommandations de l'ANSSI.
- 8. Cliquez sur OK.
- 9. Répétez les étapes 5 à 8 pour chacun des utilisateurs mobiles autorisés.
- Cliquez sur Suivant. Une fenêtre résume le nom du correspondant, la politique et le type d'authentification choisie.
- 11. Validez en cliquant sur **Terminer**.
- 12. Sélectionnez le correspondant précédemment créé et remplissez le champ **Local ID**. Il s'agit en général du nom DNS (FQDN) du firewall. Exemple : *vpn-gw.stormshield.eu*.
- 13. Cliquez sur Enregistrer puis sur Sauvegarder.
- 14. Cliquez sur Activer la politique.

Le profil des correspondants mobiles IPsec obtenu est donc le suivant :

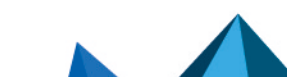

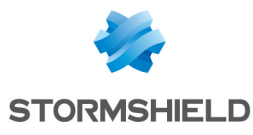

| ENCRYPTION POLICY - TONNELS | EERS IDENTIFICATION ENCRYPTION F                                | PROFILES              |     |
|-----------------------------|-----------------------------------------------------------------|-----------------------|-----|
| earch in peers × Filter -   |                                                                 |                       |     |
| 🕂 Add 🗸 🔀 Delete 🧏 Rename   |                                                                 |                       |     |
| Name 🔺                      | Peer:IKEv1_Mobile_Users                                         |                       |     |
| KEv1_Mobile_Users           | Comment :                                                       |                       |     |
|                             | Remote gateway :                                                | Any                   | ~ 8 |
|                             | Backup configuration :                                          | None                  | ~   |
|                             | IKE profile :                                                   | StrongEncryption      | ~   |
|                             | IKE version :                                                   | IKEv1                 | ~   |
|                             | Local ID (Optional) :<br><u>Click here to edit the PSK list</u> | vpn-gw.stormshield.eu |     |
|                             | Advanced properties                                             | aggressive            |     |
|                             | Backup mode :                                                   | temporary             |     |
|                             | Local address :                                                 | Any                   | v   |
|                             | Do not initiate the tunnel<br>(Responder only) :                |                       |     |
|                             |                                                                 |                       |     |

#### Ajouter des clés pré-partagées (PSK) à une politique existante

Dans le module Configuration > VPN > VPN IPsec > onglet Identification :

- 1. Cliquez sur le bouton Ajouter du tableau Tunnels nomades : clés pré-partagées.
- 2. Dans le champ Identifiant, saisissez l'adresse e-mail du correspondant.
- Dans les champs Clé pré-partagée (ASCII) et Confirmer, tapez le mot de passe servant à établir le tunnel VPN IPsec pour ce correspondant.
   Pour des raisons évidentes de sécurité, choisissez des mots de passe uniques et respectant les recommandations de l'ANSSI.
- 4. Cliquez sur OK.
- 5. Répétez les étapes 1 à 4 pour chacune des PSK à ajouter.

Exemple de table de clés pré-partagées :

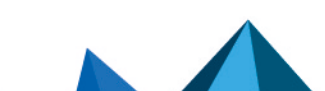

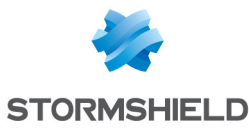

| The sec vpn                                     |                                  |  |  |  |  |  |
|-------------------------------------------------|----------------------------------|--|--|--|--|--|
| ENCRYPTION POLICY - TUNNELS PEERS DENTIFICATION | DN ENCRYPTION PROFILES           |  |  |  |  |  |
| APPROVED CERTIFICATE AUTHORITIES                | APPROVED CERTIFICATE AUTHORITIES |  |  |  |  |  |
| + Add 🛽 Delete                                  |                                  |  |  |  |  |  |
| CA 🔺                                            |                                  |  |  |  |  |  |
|                                                 |                                  |  |  |  |  |  |
|                                                 |                                  |  |  |  |  |  |
|                                                 |                                  |  |  |  |  |  |
| MOBILE TUNNELS: PRE-SHARED KEYS                 |                                  |  |  |  |  |  |
| Searched text × + Add X Delete                  |                                  |  |  |  |  |  |
| Identity 🔺                                      | Кеу                              |  |  |  |  |  |
| felix.thecat@stormshield.eu                     | 0x40506f756e657474653039         |  |  |  |  |  |
| john.doe2@stormshield.eu                        | 0x40506f756e657474653037         |  |  |  |  |  |
| john.doe@stormshield.eu                         | 0x506f756e657474653034           |  |  |  |  |  |
|                                                 |                                  |  |  |  |  |  |
|                                                 |                                  |  |  |  |  |  |
|                                                 |                                  |  |  |  |  |  |

#### Créer la politique IPsec - Mode Config

Dans le module Configuration > VPN > VPN IPsec > onglet Politique de chiffrement - Tunnels :

- 1. Dans la liste déroulante, sélectionnez la politique lPsec que vous souhaitez modifier (*IPsec 01* dans l'exemple).
- 2. Cliquez sur l'onglet Mobile Utilisateurs Nomades (ou Anonyme Utilisateurs Nomades).
- 3. Cliquez sur Ajouter.
- 4. Sélectionnez **Nouvelle politique Mode Config**. Un assistant de configuration se lance.
- 5. Dans le champ **Correspondant nomade utilisé**, choisissez le profil nomade créé précédemment (*IKEv1\_Mobile\_Users* dans l'exemple).
- Dans le champ Réseau local, sélectionnez le réseau auquel les utilisateurs nomades peuvent accéder au travers du tunnel VPN IPsec (l'objet Local\_Network\_Authorized\_IPsec précédemment créé dans l'exemple).
   Pour rappel, un seul réseau peut être sélectionné. Il ne peut pas s'agir d'un groupe de réseaux.
- Dans le champ Réseau nomade, sélectionnez l'objet réseau créé à l'étape Définir un objet réseau contenant les adresses IP attribuées aux correspondants mobiles (Mobile\_Users\_ Network dans l'exemple).
- Cliquez sur Terminer.
   Dans la zone Vérification de la politique, l'avertissement L'authentification par clé prépartagée en mode agressif dégrade fortement le niveau de sécurité est affiché.
- 9. Cliquez sur Enregistrer puis validez en cliquant sur Sauvegarder.
- 10. Cliquez sur Oui, activer la politique.

La politique IPsec en mode Config obtenue est donc la suivante :

|          | SITE-TO-SITE (GATEWAY-GATEWAY)        | IOBILE USERS          |                    |             |
|----------|---------------------------------------|-----------------------|--------------------|-------------|
| Select t | he mobile peer :                      | IKEv1_Mobile_U        | Jsers 👻            |             |
| Search   | ed text 🗙 💠 Add - 🔀 Delete   🕇 Up 👃 🛛 | Down   💣 Cut 💣 Copy 🛬 |                    |             |
| Line     | Sta Local network                     | Mobile network        | Encryption profile | Config mode |
| 1        | on  Local_Network_Authorized_IPSec    | Mobile_Users_Network  | StrongEncryption   | 🔵 on 독 Edit |

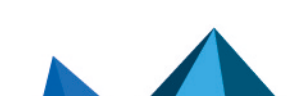

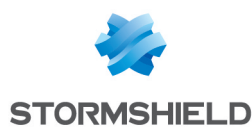

#### Autoriser les accès VPN IPsec dans la politique de filtrage

Les flux nécessaires à l'établissement du VPN IPsec sont gérés par une règle de filtrage implicite. La politique de filtrage prend donc en charge l'accès des utilisateurs nomades authentifiés via le VPN aux ressources internes.

Dans le module Configuration > Politique de sécurité > Filtrage et NAT> onglet Filtrage :

- 1. Dans la grille de filtrage, sélectionnez la ligne au-dessous de laquelle vous souhaitez ajouter la règle autorisant le VPN IPsec pour les nomades.
- 2. Cliquez sur Nouvelle règle.
- 3. Sélectionnez **Règle simple**. Une nouvelle ligne est ajoutée.
- 4. Sur la ligne nouvellement ajoutée, faites un double-clic dans la cellule correspondant à la colonne **Action**.

La fenêtre de configuration de la règle s'ouvre.

- 5. Dans le champ Action, sélectionnez passer.
- 6. Dans le menu de gauche de cette fenêtre, sélectionnez la section Source.
- 7. Dans le champ **Utilisateur**, sélectionnez le groupe d'utilisateurs autorisés à établir un tunnel VPN IPsec (*Mobile Users@stormshield.eu* dans l'exemple).
- 8. Cliquez sur l'onglet Configuration avancée de cette section Source.
- 9. Pour le champ via, sélectionnez Tunnel VPN IPsec.
- 10. Pour le champ Méthode d'authentification, sélectionnez VPN IPSEC.
- 11. Dans le menu de gauche de cette fenêtre, sélectionnez la section Destination.
- 12. Cliquez sur le bouton Ajouter de la grille des Machines destinations.
- 13. Sélectionnez le réseau auquel les utilisateurs nomades peuvent accéder au travers du tunnel VPN IPsec (objet *Local Network Authorized IPsec* dans l'exemple).
- 14. Dans le menu de gauche de cette fenêtre, sélectionnez la section **Inspection**.
- 15. Dans le champ **Profil d'inspection**, sélectionnez le profil IPS contenant le profil TCP-UDP avec l'option MSS (*IPS 03* dans l'exemple).
- 16. Cliquez sur OK.
- 17. Faites un double-clic dans la cellule correspondant à la colonne **État** afin d'activer cette règle.

Son état passe à **ON**.

18. Cliquez sur Sauvegarder et activer puis sur Oui, activer la politique.

La règle de filtrage obtenue est donc la suivante :

| Status 📑 | Action | ₽. | Source                                                     | Destination                            | Dest. port | Protocol | Security inspection | =₹ |
|----------|--------|----|------------------------------------------------------------|----------------------------------------|------------|----------|---------------------|----|
| 🔵 on     | 🕺 pass |    | Mobile Users<br>Auth. by:IPSec VPN<br>via IPSec VPN tunnel | ・<br>日本 Local_Network_Authorized_IPSec | 🕷 Any      |          | IPS (IPS_03)        |    |

#### Configurer le client VPN

Sur le poste de travail Microsoft Windows de l'utilisateur, lancez la fenêtre des connexions du client VPN :

- 1. Faites un clic droit sur l'icône présente dans la barre des tâches Windows (icônes cachées] :
- 2. Sélectionnez le menu Panneau des connexions.

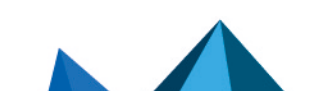

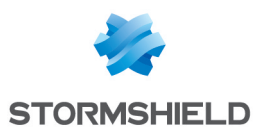

#### **Configurer la phase 1**

- 1. Dans l'arborescence Configuration VPN, faites un clic droit sur IKEv1.
- Sélectionnez Nouvelle phase 1.
   Une entrée nommée par défaut *lkev1Gateway* est ajoutée à l'arborescence **lKEv1**.
- 3. Faites un clic droit sur *lkev1Gateway* et choisissez **Renommer** pour donner le nom souhaité à cette entrée (*lKEv1GwConfig* dans l'exemple).
- 4. Cliquez sur cette entrée.
- 5. Dans l'onglet **Protocole** > **Identité** > champ **Local ID** sélectionnez **E-mail** dans la liste déroulante et indiquez l'adresse e-mail de l'utilisateur du poste de travail.
- Dans l'onglet Protocole > Fonctions avancées, cochez la case Fragmentation et indiquez la taille des fragments IKE tels que définis au niveau du firewall (1280 octets selon les recommandations de Stormshield).
- 7. Cochez également les deux cases Mode Config et Mode Agressif.

| Ikev1GwC       |           |            |        |          |              |             |   |
|----------------|-----------|------------|--------|----------|--------------|-------------|---|
| Authentication | Protocol  | Gateway    | Cer    | tificate |              |             |   |
|                |           |            |        |          |              |             |   |
| Identity       |           |            |        |          |              |             |   |
| Local ID       | Email     |            | $\sim$ | john.d   | oe@stormshi  | eld.eu      |   |
| Remote ID      |           |            | $\sim$ | -        |              |             |   |
|                |           |            |        |          |              |             |   |
| Advanced       | d feature | s          |        |          |              |             |   |
|                | Fragme    | entation 🗹 |        |          | Fragment siz | e 1280      | ] |
|                | IK        | E Port     |        |          | Enable       | NATT offset |   |
|                | NA        | T Port     |        |          |              |             |   |
|                | Mode      | Config 🗹   |        |          |              |             |   |
|                | Aggressiv | e Mode 🗹   |        | NAT-     | Automatio    | ~           |   |
|                |           |            |        |          |              |             |   |

 Dans l'onglet Authentification > Adresse routeur distant > champ Adresse routeur distant, indiquez l'adresse IP (adresse IP publique) ou le FQDN du firewall avec lequel le client VPN doit établir un tunnel.

Si vous utilisez un FQDN, assurez-vous que celui-ci soit résolu par les serveurs DNS du poste de travail avant l'établissement du tunnel.

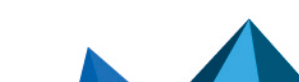

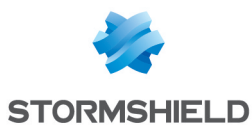

9. Dans l'onglet Authentification > Authentification > champ Clé Partagée, saisissez et confirmez la clé pré-partagée définie sur le firewall pour cet utilisateur.

| Ikev1GwConfig: Authentication   |                 |  |  |  |  |  |  |
|---------------------------------|-----------------|--|--|--|--|--|--|
| Authentication Protocol Gateway | y Certificate   |  |  |  |  |  |  |
| Remote Gateway                  |                 |  |  |  |  |  |  |
| Interface                       | Any ~           |  |  |  |  |  |  |
| Remote Gateway                  | 192.168.1.41    |  |  |  |  |  |  |
| A. 14 - 15 - 15 - 1             |                 |  |  |  |  |  |  |
| Authentication                  |                 |  |  |  |  |  |  |
| Preshared Key                   | •••••           |  |  |  |  |  |  |
| Confirm                         | •••••           |  |  |  |  |  |  |
| ◯ Certificate                   |                 |  |  |  |  |  |  |
| X-Auth                          |                 |  |  |  |  |  |  |
| Enabled                         | X-Auth Popup    |  |  |  |  |  |  |
| Login                           | Once            |  |  |  |  |  |  |
| Password                        | 1 Hybrid Mode   |  |  |  |  |  |  |
| Cryptography                    |                 |  |  |  |  |  |  |
| Encryption                      | AES256 V        |  |  |  |  |  |  |
| Authentication                  | SHA-256 🗸       |  |  |  |  |  |  |
| Key Group                       | DH14 (2048) 🗸 🗸 |  |  |  |  |  |  |

10. Cliquez sur le menu supérieur Configuration > Sauver pour enregistrer cette configuration.

#### **Configurer la phase 2**

- Dans l'arborescence Configuration VPN > IKEv1, faites un clic droit sur la phase 1 précédemment créée (IKEv1GwConfig dans l'exemple).
- Sélectionnez Nouvelle Phase 2. Une entrée nommée par défaut *lkev1Tunnel* est ajoutée sous la phase 1 sélectionnée.
- Faites un clic droit sur *lkev1Tunnel* et choisissez **Renommer** pour donner le nom souhaité à cette entrée.
- 4. Dans l'onglet IPsec > Adresses > champ Type d'adresse, sélectionnez Adresse réseau.
- 5. Dans le champ **Adresse réseau distant**, indiquez l'adresse du premier réseau joignable (192.168.1.0 dans l'exemple).

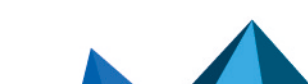

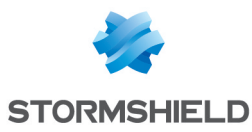

6. Dans le champ **Masque réseau**, indiquez le masque associé à ce réseau (255.255.255.0 dans l'exemple).

| Ikev1Tunnel: IPsec            |                       |  |  |  |  |  |  |
|-------------------------------|-----------------------|--|--|--|--|--|--|
| IPsec Advanced Automation Ren | note Sharing IPV4     |  |  |  |  |  |  |
| Addresses                     |                       |  |  |  |  |  |  |
| VPN Client address            | 0.0.0.0 i             |  |  |  |  |  |  |
| Address type                  | Subnet address $\sim$ |  |  |  |  |  |  |
| Remote LAN address            | 192 . 168 . 1 . 0     |  |  |  |  |  |  |
| Subnet mask                   | 255 . 255 . 255 . 0   |  |  |  |  |  |  |
| ESP                           |                       |  |  |  |  |  |  |
| Encryption                    | AES256 V              |  |  |  |  |  |  |
| Authentication                | SHA-256 ~             |  |  |  |  |  |  |
| Mode                          | Tunnel 🗸              |  |  |  |  |  |  |
| PFS                           |                       |  |  |  |  |  |  |
| PFS Group                     | DH14 (2048) 🗸 🗸       |  |  |  |  |  |  |
| Lifetime                      |                       |  |  |  |  |  |  |
| IPsec Lifetime                | 1800 sec.             |  |  |  |  |  |  |

Le client VPN est configuré pour établir un tunnel IKEv1 en mode Config avec le firewall.

#### Établir le tunnel VPN IPsec depuis le poste client

Sur le poste de travail Microsoft Windows de l'utilisateur :

- 1. Faites un clic droit sur l'icône présente dans la barre des tâches Windows (icônes cachées] :
- 2. Sélectionnez le menu Panneau des connexions.
- 3. Repérez la connexion créée dans les étapes précédentes (*lkev1GwConfig-lkev1Tunnel* dans l'exemple).

Page 18/31

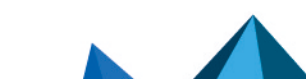

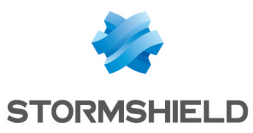

#### 4. Cliquez sur le bouton **Ouvrir** :

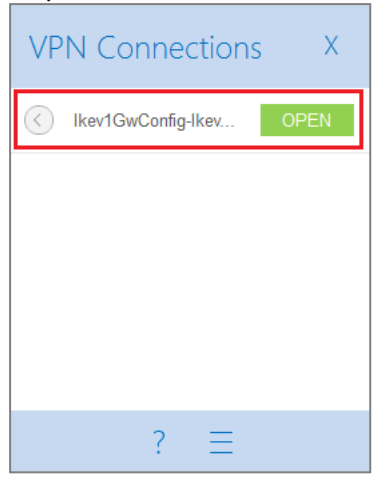

#### Le tunnel s'établit.

Il apparaît précédé d'une icône verte et le bouton associé indique désormais l'action **Fermer** :

| VPI | N Connections X          |
|-----|--------------------------|
| ۲   | Ikev1GwConfig-Ikev CLOSE |
|     |                          |
|     |                          |
|     |                          |
|     | 2 =                      |

5. Vous pouvez fermer la fenêtre des connexions (clic sur la croix) sans craindre de fermer le tunnel.

#### Fermer un tunnel depuis le poste client

Sur le poste de travail Microsoft Windows de l'utilisateur :

- 1. Faites un clic droit sur l'icône présente dans la barre des tâches Windows (icônes cachées] :
- 2. Sélectionnez le menu Panneau des connexions.
- 3. Repérez le tunnel à fermer (Ikev1GwConfig-Ikev1Tunnel dans l'exemple).
- 4. Cliquez sur le bouton Fermer.

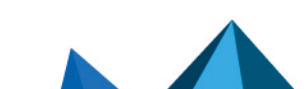

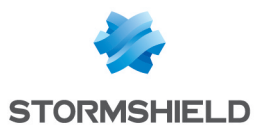

# Mettre en œuvre une configuration pour une politique IPsec mobile en mode standard

Dans cette configuration, les utilisateurs nomades établissent le tunnel avec une adresse IP renseignée dans leur client VPN.

Pour définir une politique lPsec mobile en mode standard (pas de mode *Config*), les étapes de configuration du firewall sont les suivantes :

- Définir un objet réseau regroupant les adresses IP attribuées aux utilisateurs nomades lors de l'établissement du tunnel VPN IPsec.
- Définir un ou plusieurs(s) objet(s) réseau correspondant au(x) réseau(x) accessible(s) aux utilisateurs nomades lors de l'établissement du tunnel VPN IPsec.
- Créer le profil des correspondants IPsec IKEv1,
- Créer la politique IPsec IKEv1 utilisant le profil de correspondants défini précédemment,
- Mettre en place les règles de filtrage autorisant les flux depuis les clients mobiles vers le réseau interne.

# Définir un objet réseau contenant les adresses IP attribuées aux correspondants mobiles

Notez bien que si *n* réseaux <u>non contigus</u> (c'est à dire ne pouvant pas être rassemblés dans une plage d'adresses IP ou dans un seul et même réseau) doivent être joignables par les clients VPN :

- Il sera nécessaire de configurer n phases 2 sur chaque client VPN,
- Chaque client VPN aura ainsi besoin de n adresses IP.

Cela impacte donc directement la taille du réseau dédié aux clients VPN.

#### Définir l'objet réseau

Dans le module Configuration > Objets > Objets réseau :

- 1. Cliquez sur Ajouter.
- 2. Sélectionnez Réseau.
- 3. Attribuez un **Nom** à cet objet (*Mobile\_Users\_Network* dans l'exemple).
- Renseignez le champ Adresse IP de réseau sous la forme réseau/masque. Ce réseau doit contenir au moins autant d'adresses IP que d'utilisateurs susceptibles de se connecter via un tunnel VPN IPsec.
   Exemples :

192.168.9.0/24 ou 192.168.9.0/255.255.255.0 : 254 adresses donc 254 phases 2. 192.168.9.0/23 ou 192.168.9.0/255.255.254.0 : 510 adresses donc 510 phases 2.

5. Cliquez sur **Créer.** 

# Définir le ou les objet(s) réseau représentant le(s) réseau(x) accessible(s) aux correspondants mobiles

Les utilisateurs mobiles peuvent avoir à accéder à un ou plusieurs réseaux protégés par le firewall.

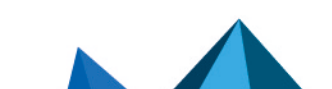

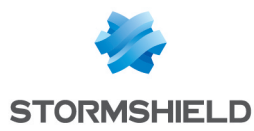

Pour les besoins de l'exemple présenté dans ce tutoriel, considérons que les clients mobiles peuvent accéder via IPsec à deux réseaux distincts et non contigus : le réseau 192.168.1.0/24 et le réseau 192.168.128.0/24. Cette configuration nécessite donc de créer deux objets de type réseau.

Il est en effet nécessaire de créer autant d'objets réseau que le nombre de réseaux non contigus joignables par les clients VPN.

#### Créer le premier objet réseau

Dans le module Configuration > Objets > Objets réseau, créez le premier objet réseau :

- 1. Cliquez sur Ajouter.
- 2. Sélectionnez Réseau.
- 3. Attribuez un Nom à cet objet [Local Network Authorized IPsec dans l'exemple].
- Renseignez le champ Adresse IP de réseau (sous la forme réseau/masque) avec le premier réseau protégé accessible aux utilisateurs mobiles : 192.168.1.0/24 ou 192.168.1.0/255.255.255.0.
- 5. Cliquez sur Créer.

#### Créer le second objet réseau

En suivant la méthode décrite pour le premier objet réseau, créez le second objet réseau nommé *Local Network Authorized IPsec2* dans l'exemple et correspondant au réseau 192.168.128.0/24 (ou 192.168.128.0/255.255.255.0).

Notez bien que ces deux objets réseaux peuvent être regroupés dans un objet de type groupe. Pour les besoins de l'exemple, nous ne les regroupons pas volontairement afin de bien visualiser que plusieurs réseaux destination peuvent être sélectionnés lors de la création de la politique mobile IPsec standard.

#### Rappel

Si *n* réseaux <u>non contigus</u> (c'est à dire ne pouvant pas être rassemblés dans une plage d'adresses IP ou dans un seul et même réseau) doivent être joignables par les clients VPN :

- Il sera nécessaire de configurer n phases 2 sur chaque client VPN,
- Chaque client VPN aura ainsi besoin de n adresses IP.

Cela impacte donc directement la taille du réseau dédié aux clients VPN.

#### Créer le profil des correspondants VPN IPsec

Dans le module Configuration > VPN > VPN IPsec > onglet Correspondants :

- 1. Cliquez sur Ajouter.
- 2. Sélectionnez Nouveau correspondant mobile (nomade) IKEv2 ou Nouveau correspondant anonyme (nomade) IKEv2 (jusque SNS v3.7.11-LTSB et SNS 3.10.1).
- Donnez un nom à la configuration nomade (*IKEv1\_Mobile\_Users* dans l'exemple) puis cliquez sur Suivant.
- Pour l'Authentification du correspondant, choisissez Clé pré-partagée (PSK) puis cliquez sur Suivant.
- 5. Dans le tableau d'Identification des correspondants, cliquez sur Ajouter.
- 6. Dans le champ **Identifiant**, saisissez l'adresse e-mail du correspondant.

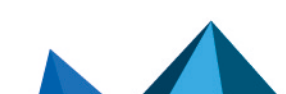

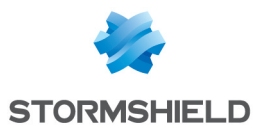

- Dans les champs Clé pré-partagée (ASCII) et Confirmer, tapez le mot de passe servant à établir le tunnel VPN IPsec pour ce correspondant.
   Pour des raisons évidentes de sécurité, choisissez des mots de passe uniques et respectant les recommandations de l'ANSSI.
- 8. Cliquez sur **OK**.
- 9. Répétez les étapes 5 à 8 pour chacun des utilisateurs mobiles autorisés.
- Cliquez sur Suivant. Une fenêtre résume le nom du correspondant, la politique et le type d'authentification choisie.
- 11. Validez en cliquant sur Terminer.
- 12. Sélectionnez le correspondant précédemment créé et remplissez le champ **Local ID**. Il s'agit en général du nom DNS (FQDN) du firewall. Exemple : *vpn-gw.stormshield.eu*.
- 13. Cliquez sur Enregistrer puis sur Sauvegarder.
- 14. Cliquez sur Activer la politique.

Le profil des correspondants mobiles IPsec obtenu est donc le suivant :

| ENCRYPTION POLICY - TUNNELS PEERS | IDENTIFICATION ENCRYF                            | PTION PROFILES        |
|-----------------------------------|--------------------------------------------------|-----------------------|
| Search in peers × Filter -        |                                                  |                       |
| 🕂 Add 🕶 🔀 Delete 🧏 Rename         |                                                  |                       |
| Name 🔺                            | Peer:IKEv1_Mobile_Users                          |                       |
| IKEv1_Mobile_Users                | Comment :                                        |                       |
|                                   | Remote gateway :                                 | Any 🗸 🛃               |
|                                   | Backup configuration :                           | None 👻                |
|                                   | IKE profile :                                    | StrongEncryption 👻    |
|                                   | IKE version :                                    | IKEv1                 |
|                                   | - Identification                                 |                       |
|                                   | Authentication method :                          | Pre-shared key (PSK)  |
|                                   | Certificate :                                    | No certificate × P    |
|                                   | Local ID (Optional) :                            | vpn-gw.stormshield.eu |
|                                   | Click here to edit the PSK I                     | ist                   |
|                                   |                                                  |                       |
|                                   | Advanced properties –                            |                       |
|                                   | Negotiation mode :                               | aggressive            |
|                                   | Backup mode :                                    | temporary             |
|                                   | Local address :                                  | Any 🗸                 |
|                                   | Do not initiate the tunnel<br>(Responder only) : |                       |
|                                   | DPD :                                            | Passive               |
|                                   |                                                  |                       |
|                                   |                                                  |                       |

#### Ajouter des clés pré-partagées (PSK) à une politique existante

Dans le module Configuration > VPN > VPN IPsec > onglet Identification :

- 1. Cliquez sur le bouton Ajouter du tableau Tunnels nomades : clés pré-partagées.
- 2. Dans le champ Identifiant, saisissez l'adresse e-mail du correspondant.

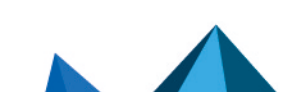

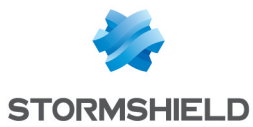

- Dans les champs Clé pré-partagée (ASCII) et Confirmer, tapez le mot de passe servant à établir le tunnel VPN IPsec pour ce correspondant.
   Pour des raisons évidentes de sécurité, choisissez des mots de passe uniques et respectant les recommandations de l'ANSSI.
- 4. Cliquez sur **OK**.
- 5. Répétez les étapes 1 à 4 pour chacune des PSK à ajouter.

Exemple de table de clés pré-partagées :

| IP SEC VPN                                       |                          |  |  |  |  |  |  |  |
|--------------------------------------------------|--------------------------|--|--|--|--|--|--|--|
| ENCRYPTION POLICY - TUNNELS PEERS IDENTIFICATION | ENCRYPTION PROFILES      |  |  |  |  |  |  |  |
| APPROVED CERTIFICATE AUTHORITIES                 |                          |  |  |  |  |  |  |  |
| + Add 🛛 Delete                                   |                          |  |  |  |  |  |  |  |
| CA                                               |                          |  |  |  |  |  |  |  |
|                                                  |                          |  |  |  |  |  |  |  |
|                                                  |                          |  |  |  |  |  |  |  |
|                                                  |                          |  |  |  |  |  |  |  |
| Searched text × + Add X Delete                   |                          |  |  |  |  |  |  |  |
|                                                  | Key                      |  |  |  |  |  |  |  |
| felix.thecat@stormshield.eu                      | 0x40506f756e657474653039 |  |  |  |  |  |  |  |
| john.doe2@stormshield.eu                         | 0x40506f756e657474653037 |  |  |  |  |  |  |  |
| john.doe@stormshield.eu                          | 0x506f756e657474653034   |  |  |  |  |  |  |  |
|                                                  |                          |  |  |  |  |  |  |  |
|                                                  |                          |  |  |  |  |  |  |  |
|                                                  |                          |  |  |  |  |  |  |  |

#### Créer la politique lPsec

Dans le module Configuration > VPN > VPN IPsec > onglet Politique de chiffrement - Tunnels :

- 1. Dans la liste déroulante, sélectionnez la politique lPsec que vous souhaitez modifier (*IPsec 01* dans l'exemple).
- 2. Cliquez sur l'onglet Mobile Utilisateurs Nomades (ou Anonyme Utilisateurs Nomades).
- 3. Cliquez sur Ajouter.
- 4. Sélectionnez **Nouvelle politique**. Un assistant de configuration se lance.
- 5. Dans le champ **Correspondant nomade utilisé**, choisissez le profil nomade créé précédemment (*IKEv1\_Mobile Users dans l'exemple*).
- 6. Dans le champ Ressources locales, sélectionnez les réseaux (ou le groupe de réseaux) auxquels les utilisateurs nomades peuvent accéder au travers du tunnel VPN IPsec (les objets Local Network Authorized IPsec et Local Network Authorized IPsec2 précédemment créés dans l'exemple).
- Cliquez sur Terminer.
   Dans la zone Vérification de la politique, l'avertissement L'authentification par clé prépartagée en mode agressif dégrade fortement le niveau de sécurité est affiché.
- 8. Cliquez sur Enregistrer puis validez en cliquant sur Sauvegarder.

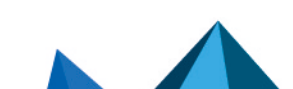

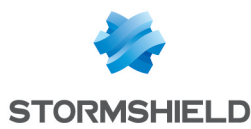

#### 9. Cliquez sur **Oui, activer la politique**.

La politique IPsec obtenue est donc la suivante :

| -                                                                                                    | - ()- a                                                                                                    | SITE-TO-SI | re (gateway-gateway) - 😔 🖛 An   | ONYMOUS | - MOBILE USERS |                  |     |  |
|----------------------------------------------------------------------------------------------------|----------------------------------------------------------------------------------------------------|------------|---------------------------------|---------|----------------|------------------|-----|--|
| Se                                                                                                    | SITE-TO-SITE (GATEWAY-GATEWAY)      Control Control Cont |            |                                 |         |                |                  |     |  |
| S                                                                                                    | earch                                                                                                    | ed text ×  | 🕂 Add 🕶 🔀 Delete   🕇 Up 👃 Do    | own   💣 | Cut 😭 Copy 🖅   |                  |     |  |
| Select the mobile peer :<br>Select the mobile peer :<br>Line Stat Local network Mobile network Encryption profile Config m<br>1 0 on Clocal_Network_Authorized_IPSec2 Any StrongEncryption off<br>2 0 on Clocal_Network_Authorized_IPSec2 Any StrongEncryption off |                                                                                                    |            |                                 |         | Config mode    | Comment          |     |  |
| 1                                                                                                    |                                                                                                    | 🔵 on 👁     | Local_Network_Authorized_IPSec2 | Any     |                | StrongEncryption | off |  |
| 2                                                                                                    |                                                                                                    | 🔵 on 👁     | Local_Network_Authorized_IPSec  | Any     |                | StrongEncryption | off |  |

#### Autoriser les accès VPN IPsec dans la politique de filtrage

Dans le module Configuration > Politique de sécurité > Filtrage et NAT> onglet Filtrage :

- 1. Dans la grille de filtrage, sélectionnez la ligne au-dessous de laquelle vous souhaitez ajouter la règle autorisant le VPN IPsec pour les nomades.
- 2. Cliquez sur Nouvelle règle.
- 3. Sélectionnez **Règle simple**. Une nouvelle ligne est ajoutée.
- 4. Sur la ligne nouvellement ajoutée, faites un double-clic dans la cellule correspondant à la colonne Action.
  La fenêtre de configuration de la règle s'ouvre.

La section **Action** (menu de gauche de cette fenêtre de configuration) est automatiquement sélectionnée.

- 5. Dans le champ Action, sélectionnez passer.
- 6. Dans le menu de gauche de cette fenêtre, sélectionnez la section **Source**.
- 7. Dans le champ **Utilisateur**, sélectionnez le groupe d'utilisateurs autorisés à établir un tunnel VPN IPsec.
- 8. Cliquez sur l'onglet Configuration avancée de cette section Section.
- 9. Pour le champ via, sélectionnez Tunnel VPN IPsec.
- 10. Pour le champ Méthode d'authentification, sélectionnez VPN IPSEC.
- 11. Dans le menu de gauche de cette fenêtre, sélectionnez la section Destination.
- 12. Cliquez sur le bouton Ajouter de la grille des Machines destinations.
- 13. Sélectionnez les réseaux auxquels les utilisateurs nomades peuvent accéder au travers du tunnel VPN IPsec (objets *Local\_Network\_Authorized\_IPsec et Local\_Network\_Authorized\_IPsec2* dans l'exemple).
- 14. Dans le menu de gauche de cette fenêtre, sélectionnez la section Inspection.
- 15. Dans le champ **Profil d'inspection**, sélectionnez le profil IPS contenant le profil TCP-UDP avec l'option MSS (*IPS 03* dans l'exemple).
- 16. Cliquez sur **OK**.
- 17. Faites un double-clic dans la cellule correspondant à la colonne **État** afin d'activer cette règle.

Son état passe à ON.

La règle de filtrage obtenue est donc la suivante :

| Status 📑 | Action 🔤 | Source                                                     | Destination                                                              | Dest. port   | Protocol | Security inspection | =₹ |
|----------|----------|------------------------------------------------------------|--------------------------------------------------------------------------|--------------|----------|---------------------|----|
| 🔵 on     | 🕺 pass   | Mobile Users<br>Auth. by:IPSec VPN<br>via IPSec VPN tunnel | □☐ Local_Network_Authorized_IPSec     □☐ Local_Network_Authorized_IPSec2 | Image: Any ■ |          | IPS (IPS_03)        |    |

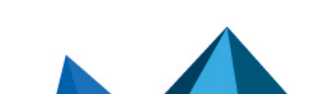

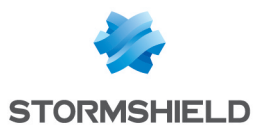

#### **Configurer le client VPN**

Sur le poste de travail Microsoft Windows de l'utilisateur, lancez la fenêtre des connexions du client VPN :

- Faites un clic droit sur l'icône présente dans la barre des tâches Windows (icônes cachées] :
- 2. Sélectionnez le menu Panneau des connexions.

Pour les besoins de l'exemple présenté dans ce tutoriel, nous avons considéré que les clients mobiles pouvaient accéder via lPsec à deux réseaux distincts et non contigus : le réseau 192.168.1.0/24 et le réseau 192.168.128.0/24.

Cette configuration nécessitera donc de créer deux phases 2 distinctes, une pour chacun des réseaux. Il est en effet nécessaire de créer autant de phases 2 que le nombre de réseaux non contigus joignables par les clients VPN.

Notez bien que chacune de ces phases 2 utilisera une adresse IP distincte de client VPN.

#### **Configurer la phase 1**

- 1. Dans l'arborescence Configuration VPN, faites un clic droit sur IKEv1.
- Sélectionnez Nouvelle phase 1. Une entrée nommée par défaut *lkev1Gateway* est ajoutée à l'arborescence lKEv1.
- 3. Faites un clic droit sur *lkev1Gateway* et choisissez **Renommer** pour donner le nom souhaité à cette entrée (*lkev1GwStandard* dans l'exemple).
- 4. Cliquez sur cette entrée.
- 5. Dans l'onglet **Protocole** > **Identité** > champ **Local ID** sélectionnez **E-mail** dans la liste déroulante et indiquez l'adresse e-mail de l'utilisateur du poste de travail.
- Dans l'onglet Protocole > Fonctions avancées, cochez la case Fragmentation et indiquez la taille des fragments IKE tels que définis au niveau du firewall (1280 octets selon les recommandations de Stormshield).
- 7. Cochez également la case Mode Agressif.

| Ikev1GwSt      | landard   |            |           |       |             |            |
|----------------|-----------|------------|-----------|-------|-------------|------------|
| Authentication | Protocol  | Gateway    | Certifica | te    |             |            |
|                |           |            |           |       |             |            |
| Identity       |           |            |           |       |             |            |
| Local ID       | Email     |            | ∨ joh     | n.doe | @stormshiel | d.eu       |
| Remote ID      |           |            | $\sim$    |       |             |            |
| Advance        | d feature | s ———      |           |       |             |            |
|                | Fragme    | entation 🗹 |           | Fr    | agment size | 1280       |
|                | IK        | E Port     |           |       | Enable N    | ATT offset |
|                | NA        | T Port     |           |       |             |            |
|                | Mode      | e Config 🗌 |           |       |             |            |
|                | Aggressiv | ve Mode 🗹  | N         | AT-T  | Automatic   | $\sim$     |

8. Dans l'onglet **Authentification** > **Adresse routeur distant** > champ **Adresse routeur distant**, indiquez l'adresse IP (adresse IP publique) ou le FQDN du firewall avec lequel le client VPN doit établir un tunnel.

Si vous utilisez un FQDN, assurez-vous que celui-ci soit résolu par les serveurs DNS du poste de travail avant l'établissement du tunnel.

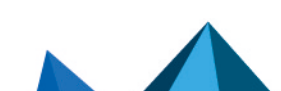

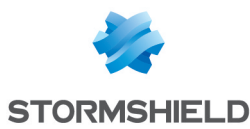

9. Dans l'onglet Authentification > Authentification > champ Clé Partagée, saisissez et confirmez la clé pré-partagée définie sur le firewall pour cet utilisateur.

| Ikev1GwStandard: Auth           |                 |                   |
|---------------------------------|-----------------|-------------------|
| Authentication Protocol Gateway | y Certificate   |                   |
| Remote Gateway                  |                 |                   |
| Interface                       | Any             | $\sim$            |
| Remote Gateway                  | 192.168.1.41    |                   |
| Authentication                  |                 |                   |
| Preshared Key                   | •••••           |                   |
| Confirm                         | •••••           |                   |
| ◯ Certificate                   |                 |                   |
| X-Auth                          |                 |                   |
| Enabled                         | X-Auth Popup    |                   |
| Login                           |                 | Once              |
| Password                        |                 | (i) 🗌 Hybrid Mode |
| Cryptography                    |                 |                   |
| Encryption                      | AES256 V        | ]                 |
| Authentication                  | SHA-256 V       | ]                 |
| Key Group                       | DH14 (2048) 🗸 🗸 | ]                 |

10. Cliquez sur le menu supérieur **Configuration** > **Sauver** pour enregistrer cette configuration.

#### Configurer la phase 2 pour le premier réseau

- Dans l'arborescence Configuration VPN > IKEv1, faites un clic droit sur la phase 1 précédemment créée (*lkev1GwStandard* dans l'exemple).
- Sélectionnez Nouvelle Phase 2. Une entrée nommée par défaut *lkev1Tunnel* est ajoutée sous la phase 1 sélectionnée.
- 3. Faites un clic droit sur *lkev1Tunnel* et choisissez **Renommer** pour donner le nom souhaité à cette entrée (*lkev1Net1Tunnel* dans l'exemple).
- Dans l'onglet IPsec > Adresses > champ Adresse du client VPN, renseignez l'adresse IP du client (192.168.9.1 dans l'exemple). Cette adresse doit faire partie du réseau défini dans la section Définir un objet réseau contenant les adresses IP attribuées aux correspondants mobiles.
- 5. Dans l'onglet IPsec > Adresses > champ Type d'adresse, sélectionnez Adresse réseau.
- 6. Dans le champ **Adresse réseau distant**, indiquez l'adresse du premier réseau joignable (192.168.1.0 dans l'exemple).

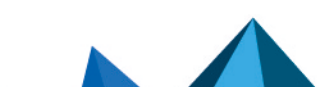

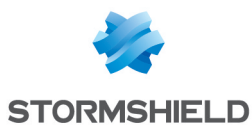

7. Dans le champ **Masque réseau**, indiquez le masque associé à ce réseau (255.255.255.0 dans l'exemple).

| Ikev  | Net1Tunnel: IPsec                    |    |
|-------|--------------------------------------|----|
| IPsec | Advanced Automation Remote Sharing   | V4 |
| A     | Idresses                             |    |
|       | VPN Client address 192 . 168 . 9 . 1 |    |
|       | Address type Subnet address V        |    |
|       | Remote LAN address 192 . 168 . 1 . 0 |    |
|       | Subnet mask 255 . 255 . 0            |    |
| E     | р                                    |    |
|       | Encryption AES256 V                  |    |
|       | Authentication SHA-256 $\checkmark$  |    |
|       | Mode Tunnel 🗸                        |    |
| P     | ·S                                   |    |
|       | ✓ PFS Group DH14 (2048) ∨            |    |
|       | fatime                               |    |
|       |                                      |    |
|       | IPsec Lifetime 1800 sec.             |    |

8. Dans l'onglet **Avancé > Serveurs alternatifs**, vous pouvez si nécessaire définir un **Suffixe DNS** et des **Serveurs** (DNS) **alternatifs** à utiliser pour ce tunnel VPN IPsec.

Le tunnel pour joindre le premier des deux réseaux de l'exemple est configuré.

#### Configurer la phase 2 pour le second réseau accessible

Appliquez la méthode décrite dans la section **Configurer la phase 2 pour le premier réseau** pour définir le tunnel permettant d'accéder au second réseau.

Dans l'exemple donné, les paramètres utilisés pour ce second tunnel sont les suivants :

- Nom de phase 2 : Ikev1Net2Tunnel
- Adresse IP du client : 192.168.9.2
- Adresse IP du réseau : 192.168.128.0
- Masque : 255.255.255.0

#### Établir un tunnel VPN IPsec depuis le poste client

Sur le poste de travail Microsoft Windows de l'utilisateur :

- Faites un clic droit sur l'icône présente dans la barre des tâches Windows (icônes cachées] :
- 2. Sélectionnez le menu Panneau des connexions.
- 3. Repérez la première connexion créée dans les étapes précédentes (*Ikev1GwStandard-Ikev1Net1Tunnel* dans l'exemple).

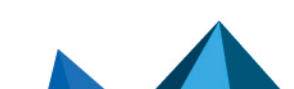

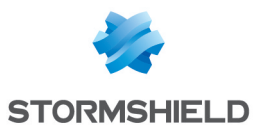

#### 4. Cliquez sur le bouton **Ouvrir** :

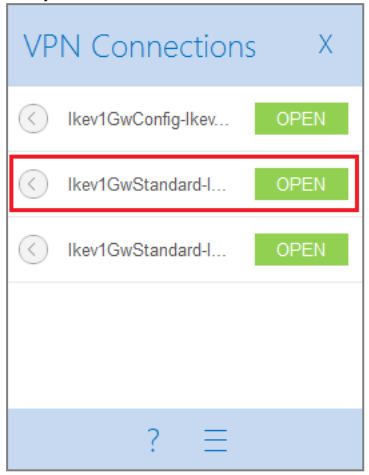

#### Le tunnel s'établit.

Il apparaît précédé d'une icône verte et le bouton associé indique désormais l'action **Fermer** :

| VP                | N Connections      | ; X   |
|-------------------|--------------------|-------|
| $\langle \rangle$ | Ikev1GwConfig-Ikev | OPEN  |
| ۲                 | Ikev1GwStandard-I  | CLOSE |
| $\langle \rangle$ | Ikev1GwStandard-I  | OPEN  |
|                   |                    |       |
|                   |                    |       |
|                   | ? ≡                |       |

5. Vous pouvez fermer la fenêtre des connexions (clic sur la croix) sans craindre de fermer le tunnel.

Répétez les étapes 2 à 4 pour ouvrir le second tunnel.

#### Fermer un tunnel depuis le poste client

Sur le poste de travail Microsoft Windows de l'utilisateur :

- 1. Faites un clic droit sur l'icône présente dans la barre des tâches Windows (icônes
  - cachées) :
- 2. Sélectionnez le menu Panneau des connexions.
- 3. Repérez le tunnel à fermer (Ikev1GwStandard-Ikev1Net1Tunnel dans l'exemple).
- 4. Cliquez sur le bouton **Fermer.**

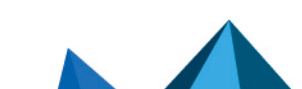

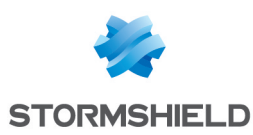

### Afficher les détails d'un tunnel sur le firewall

Le module **Supervision > Supervision des tunnels IPsec** permet de visualiser les **tunnels établis** ainsi que différentes **informations et statistiques** les concernant :

- Nom de la passerelle locale (firewall),
- Durée écoulée depuis l'établissement du tunnel,
- Octets émis par le firewall,
- Octets reçus par le firewall,
- État du tunnel,
- Algorithme de chiffrement utilisé,
- Algorithme d'authentification utilisé.

|                 | FUNNEL MON    | IITORING        |             |            |          |       |           |            |     |                |            |        |       |
|-----------------|---------------|-----------------|-------------|------------|----------|-------|-----------|------------|-----|----------------|------------|--------|-------|
| Refresh         |               |                 |             |            |          |       |           |            |     |                |            |        |       |
| Policies        |               |                 |             |            |          |       |           |            |     |                |            |        |       |
| Filter:         | Searchin      | g               | ×           |            |          |       |           |            |     |                |            |        |       |
| 🔲 Hide establis | hed tunnels   | to display only | policies wi | th issues. |          |       |           |            |     |                |            |        |       |
| State           | Local networ  | rk name         | Local gate  | vay name   | Directi  | ion 🔺 | Remote ga | teway name |     | Remote network | name       | From   | ID    |
| Policy: none    | rfc5735_loop  | back            |             |            | +        | in    |           |            |     | any_v4         |            |        | 0     |
| Policy: none    | rfc4291_loop  | back            |             |            | +        | in    |           |            |     | any_v6         |            |        | 0     |
| Policy: none    | rfc5735_loop  | back            |             |            | <b>+</b> | out   |           |            |     | any_v4         |            |        | 0     |
| Policy: none    | rfc4291_loop  | oback           |             |            | <b>→</b> | out   |           |            |     | any_v6         |            |        | 0     |
| I Tunnel(s)     | Network_brid  | lge_v4          | Firewall_br | idge       | ← 🗄      | in    |           |            |     |                |            | 1m     | 1     |
| I Tunnel(s)     | Network_brid  | lge_v4          | Firewall_br | idge       | → 🗄      | out   |           |            |     |                |            | 1m     | 1     |
|                 |               |                 |             |            |          |       |           |            |     |                |            |        |       |
|                 |               |                 |             |            |          |       |           |            |     |                |            |        |       |
| Tunnels         |               |                 |             |            |          |       |           |            |     |                |            |        |       |
| Display only f  | tunnels matcl | hing the selec  | ted policy  |            |          |       |           |            |     |                |            |        |       |
| Local gateway n | ame           | Remote gatew    | ay name     | Fi         | rom      | В     | ytes out  | Bytes i    | n   | State          | Encryption | Auther | ticat |
| Firewall_bridge |               |                 |             | 1m of 30m  | used     |       | 868 B     | 78         | 7 B | mature         | aes-cbc    | hmac-s | ha256 |

Page 29/31

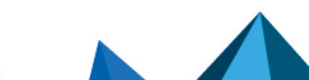

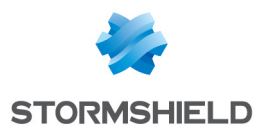

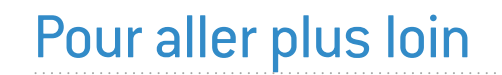

Des informations complémentaires et réponses à vos éventuelles questions sont disponibles dans la base de connaissances Stormshield (authentification nécessaire).

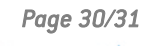

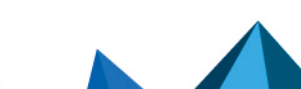

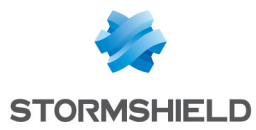

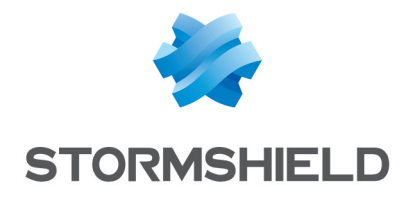

documentation@stormshield.eu

Les images de ce document ne sont pas contractuelles, l'aspect des produits présentés peut éventuellement varier.

Copyright © Stormshield 2023. Tous droits réservés. Tous les autres produits et sociétés cités dans ce document sont des marques ou des marques déposées de leur détenteur respectif.

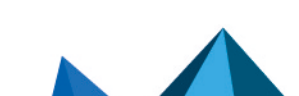